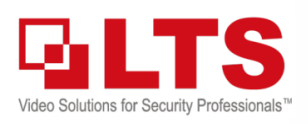

# Knowledge Base KB – New DVRLists.com

Text: Jimmy Wang

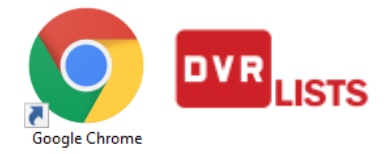

DVRLists.com has been updated. Please make sure using the **CHROME** browser to access it. Internet Explorer "may" work with <u>Login</u> but reCAPTCHA may not work; So, I recommend use Chrome.

https://www.dvrlists.com

|                                                                                                    |                                                                                         | Login Registration                                                                                        |                                                                                                    |          |
|----------------------------------------------------------------------------------------------------|-----------------------------------------------------------------------------------------|----------------------------------------------------------------------------------------------------|----------------------------------------------------------------------------------------------------|----------|
| <b>Registration</b> (the Default page)<br>If you already have the account, click Login (Pg 2) on the Top Left |                                                                                         | DDNS Registration                                                                                         | And the second second sec |          |
| After entering all the information a<br>Check your email. You should recei                                    | nd check I'm not a robot. Click <u>Register</u><br>ve a verification email.             | Full name                                                                                                 | the second second second                                                                                                    | Bar will |
| 🗌 📩 webmaster                                                                                                 | Dynamic DNS Account activation Hi, please                                               | Jimmy Wang                                                                                                |                                                                                                    |          |
| Enter the verification code. <u>Submit</u>                                                                    | Email Verification<br>Email<br>Verification code<br>38735497<br>Recet verification code | User name<br>JimmyWang<br>User name is available.<br>Password<br>Password confirm<br>Password confirm<br> | Email                                                                                                    |          |
| Registration is Completed.                                                                                    | Submit                                                                                  |                                                                                                    | Register                                                                                                    |          |

## Add Domain.

Click <u>Create New Domain</u> to create your first Domain Location.

The Domain Creation will auto find the current location IP address, if it is not the right one. Please change it.

#### **DNS Host Name**

address.

Create Your DNS host name (length up to 11 char)\*

For example, YourStreetName2019 .dvrlists.com

Congratulation, your domain is created

\*Note: The reason recommend tries to keep under 11 chars,

because some of the mobile app won't able to detect longer

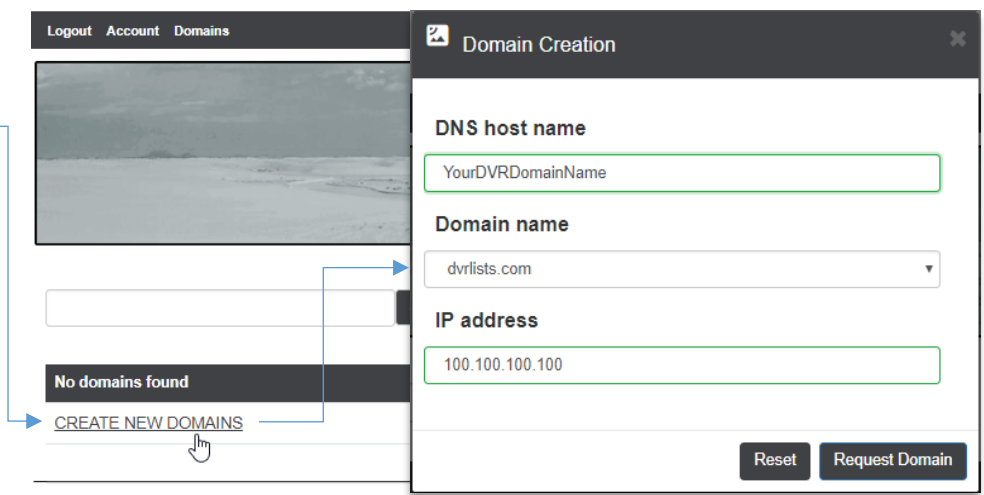

#### 

CREATE NEW DOMAINS

© 2018 LT Security, Inc. All Rights Reserved. White papers, data sheets, quick start guides, and/or user manuals are for reference only and may or may not be entirely up to date or accurate based upon the version or models. Product names mentioned herein may be the unregistered and/or registered trademarks of their respective owners. The knowledge base document designs for the internal training purpose only.

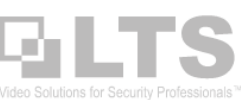

### Management

#### Login Login first.

 Remember:
 use Google Chrome Browser to Login.

 All other browsers may not respond correctly.

Here is all your domain information listed.

If you can't find it, use the Search box.

**Status** tells the domain is Enable/Disabled. But It is not saying the Online/Offline please understand.

If you want to see the condition, see Last Update.

Click <u>the IP field</u>, you can modify the IP address. Change the # first, click hand icon to confirm. or, click tool icon to cancel the change.

| Status  | IP         | Action |
|---------|------------|--------|
| Enabled | 65. 10 🔧 🖆 | × 🖯 向  |

If you want to disable this address, click the Lock icon (Enable/Disable)

Fingerprint shows the Geo location information.

| Domains                                 | Search                |         | Login     |        |
|-----------------------------------------|-----------------------|---------|-----------|--------|
|                                         |                       |         |           |        |
| Domain                                  | Last update           | Status  | IP        | Action |
| 2010/00/10/10/10/10/10                  | 1/15/2019 11:56:32 PM | Enabled |           | × 🖯 🖗  |
| appropriate definition over             | 1/15/2019 11:56:32 PM | Enabled | 1700-07   | × 🖯 🖗  |
| Include the second                      | 1/16/2019 1:27:55 AM  | Enabled | 0.003-0   | × 🖯 🖗  |
| 100.007.0000.000                        | 1/15/2019 11:21:56 PM | Enabled | 10.000.0  | × 🖯 🖗  |
| 100000000000000000000000000000000000000 | 1/16/2019 2:01:43 AM  | Enabled | 0.000     | × 🖯 🖗  |
| 10000-000-00                            | 1/16/2019 1:27:56 AM  | Enabled | 0.00410   | × 🖯 🖗  |
| 10000                                   | 1/15/2019 11:30:11 PM | Enabled | 0.000     | × 🖯 🗑  |
| Adverse toka or                         | 1/16/2019 1:27:55 AM  | Enabled |           | × 🖯 🖗  |
| productivities and                      | 1/16/2019 1:14:57 AM  | Enabled | in second | × 🖯 🖗  |
| CREATE NEW DOMAINS                      |                       |         |           |        |

Login

DDNS Logir

I'm not a robot

User name or email

Password

Password lookup

ogle Chrome

Registration

Automatic Updates | Feedback

#### Account Information

You can modify your account information from here.

There are two functions I think you like to know.

- Domain Status. It will show how many domain you have and now many updated.
- 2. Export your account information You can export your domain information to the Excel CSV file.

| Logout Account Domains                                                                                                    |                                                              |
|----------------------------------------------------------------------------------------------------|--------------------------------------------------------------|
| Edit Account Name Email Edit your account information                                                                                 | Edit Password Password Confirm password Change your password |
| User Information<br>Member since: 11/10/2015 4:59:00 PM<br>Name: Jimmy Wang<br>Export your account information<br>Delete your account | Domains                                                      |

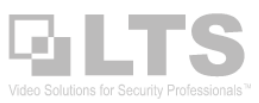

# **DVR/NVR DDNS Configuration**

- 1. Configure DDNS thru IE configuration is easier for Typing.
- 2. Configuration > Network > Basic Settings.
- 3. Select DDNS tab.
- 4. Here is the information

| DDNS type      | LTS (Default)                        |
|----------------|--------------------------------------|
| Server Address | ns1.dvrlists.com (don't change)      |
| Domain         | <u>xxxxxxx.dvrlists.com</u>          |
| User Name      | (dvrlists.com <b>email address</b> ) |
| Password       | (dvrlists.com login password)        |
|                |                                      |

5. click Save first, then click TEST

|                   | Live View     | Playback   | Configuration        |
|-------------------|---------------|------------|----------------------|
| 🖵 Local           | TCP/IP DD     | NS PPPOE F | Port NAT             |
| 📺 System          | Enable D      | DNS        |                      |
| Network           | DDNS Type LTS |            |                      |
| Basic Settings    | Server Addre  | ss ns1.d   | vrlists.com          |
| Advanced Settings | Domain        |            | .dvrlists.com        |
| Video/Audio       | User Name     |            | @gmail.com           |
| Image             | Password      | ••••       | ••                   |
| Event             | Confirm       | ••••       | ••                   |
| 🖺 Storage         | Status        | Statu      | is of DDNS is normal |
| Ko VCA            |               |            |                      |
|                   |               | Test       | Save                 |

# Troubleshooting: (if the test Failed)

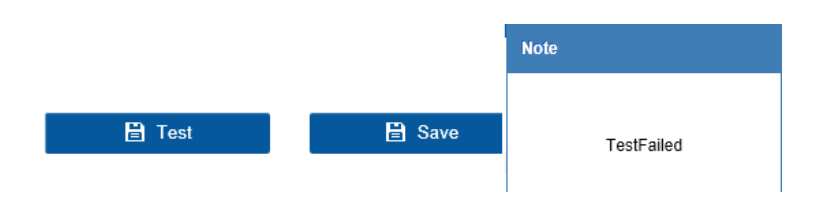

Make sure your DNS number is correct. OR, use 8.8.8.8

Please make sure the Domain name after **.dvrlists.com** make sure the address is spell correct and there is no extract char after.

Make sure the Login User is the dvrlists.com Email address and Password correct. (go to the website to verify again)

| TCP/IP DDNS PPP      | oE Port NAT    |  |  |
|----------------------|----------------|--|--|
| Lan1                 |                |  |  |
| NIC Type             | Auto 🗸         |  |  |
|                      | DHCP           |  |  |
| IPv4 Address         | 192.168.100.88 |  |  |
| IPv4 Subnet Mask     | 255.255.0.0    |  |  |
| IPv4 Default Gateway | 192.168.0.1    |  |  |
| DNS Server           |                |  |  |
|                      | Auto DNS       |  |  |
| Preferred DNS Server | 8.8.8.8        |  |  |
| Alternate DNS Server | 8.8.4.4        |  |  |
|                      |                |  |  |

🖹 Save

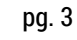